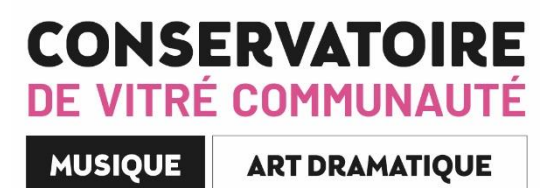

# Accès USAGERS Portail EXTRANET iMuse Mode d'emploi

https://www.imuse-vitrecommunaute.fr/extranet

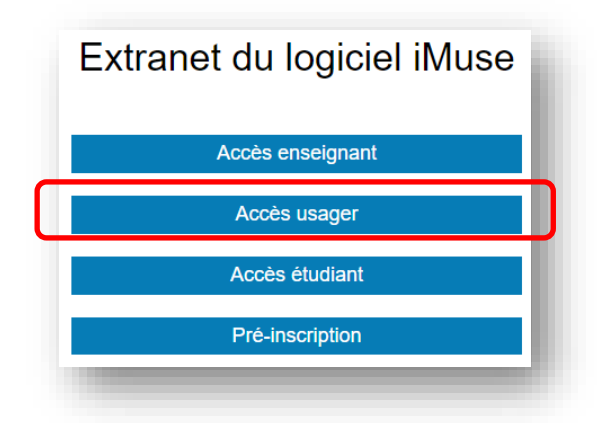

Le Conservatoire de Musique et d'Art Dramatique de Vitré Communauté met à disposition des parents d'élèves ou élèves majeurs, déjà inscrits, leur dossier via le portail extranet usager du logiciel iMuse.

Chaque responsable légal dispose d'un identifiant personnel, qui lui a été communiqué par mail.

NB : Mode opératoire réalisé en mai 2023. L'affichage et la présentation sont susceptibles d'évoluer régulièrement.

# **SOMMAIRE**

| Récupérer | le mot de | passe et a | accéder au | ı portail | pa | ge 3 |
|-----------|-----------|------------|------------|-----------|----|------|
|           |           | P          |            |           |    | 0    |

# Description des différents menus

| . ACCUEIL       | page 5  |
|-----------------|---------|
| . FAMILLE       | page 5  |
| . ÉLEVES        | page 6  |
| . REINSCRIPTION | page 8  |
| . FACTURATION   | page 12 |
| . ACCESSIBILITÉ | page 12 |
| . MOT DE PASSE  | page 12 |
| . DECONNEXION   | page 12 |

# Récupérer le mot de passe et accéder au portail

Pour accéder au portail usager, ouvrir votre navigateur et saisir dans la barre d'adresse :

# https://www.imuse-vitrecommunaute.fr/extranet

| Vous accédez à cette page : |              | Logiciel iMuse     Portail pour les usagers | Constructions |
|-----------------------------|--------------|---------------------------------------------|---------------|
|                             |              | Connexion                                   | - 1           |
|                             | Site         | Conservatoire                               | )             |
|                             | Identifiant  |                                             |               |
|                             | Mot de passe |                                             | ]             |
|                             |              | Se connecter                                |               |
|                             |              | Mot de passe perdu                          |               |
|                             |              | Aide - Accessibilité                        |               |

Lors de la première connexion ou si le mot de passe est perdu, dans la fenêtre ci- dessus, cliquer sur mot de passe perdu.

|             | Mot de passe perdu |  |
|-------------|--------------------|--|
| Identifiant |                    |  |
| E-mail      |                    |  |
|             | Valider            |  |
|             |                    |  |

- Saisir ou copier l'identifiant reçu.
- Saisir l'adresse mail sur laquelle vous avez reçu l'identifiant.
- Cliquer sur le bouton Valider

Un message signale que le mot de passe a été envoyé par mail :

De: imuse@saiga.fr Date: 3 juin 2023 à 09:56:50 UTC+2 À: adresse@mail.fr Objet: Identifiants - Logiciel iMuse Répondre à: imuse@saiga.fr

Veuillez trouver ci-dessous vos identifiants pour l'accès extranet au logiciel iMuse.

Identifiant : ztest1 Mot de passe : 123\$abc'XYZ\

Récupérer sur votre boite mail, le mot de passe transmis (expéditeur : <u>imuse@saiga.fr</u> / vérifiez vos SPAMS). Si vous le souhaitez, vous pouvez le modifier en allant dans l'onglet Mot de passe.

Important : à chaque demande de mot de passe, un nouveau mot de passe est généré avant envoi, rendant le précèdent obsolète.

# Se connecter

https://www.imuse-vitrecommunaute.fr/extranet

Dans la fenêtre de l'accès usagers :

- Saisir ou copier/coller votre identifiant
- Saisir ou copier/coller votre mot de passe
- Cliquer sur le bouton Se connecter

|              | Logiciel iMuse      Portail pour les usagers |  |
|--------------|----------------------------------------------|--|
|              | Connexion                                    |  |
| Site         | Conservatoire                                |  |
| ldentifiant  | ztest1                                       |  |
| Mot de passe |                                              |  |
|              | Se connecter                                 |  |
|              | Mot de passe perdu                           |  |
|              | Aide - Accessibilité                         |  |

# **Description des différents menus**

#### La page d'accueil présente les menus

Accueil, Famille, Elèves, Facturation, Accessibilité, Mot de passe, Déconnexion

| M<br>USE |                 |        | <ul> <li>Portail po<br/>Conserva</li> </ul> | ur les usagers ••<br>toire : Accueil |                                    |             | CONSERVAT<br>DE VITRE COMMR<br>MERCER ANTREM |
|----------|-----------------|--------|---------------------------------------------|--------------------------------------|------------------------------------|-------------|----------------------------------------------|
|          | Accueil Famille | Elèves | Facturation                                 | Accessibilité                        | Mot de passe                       | Déconnexion |                                              |
|          |                 |        | Bonjour Mons                                | sieur Z-TEST Essai                   |                                    |             |                                              |
|          | Elèves          |        |                                             | Réinsci<br>Jusqu'au 17/02            | r <b>iptions</b><br>5/2023 à 00:00 |             |                                              |
|          | Z-TEST Essai    |        |                                             | Z-TEST Essai                         |                                    |             |                                              |

Menu Accueil

Ce menu permet à tout moment de revenir à la page d'accueil.

#### Menu Famille

Ce menu permet d'accéder aux informations personnelles du responsable de la famille. La famille peut apporter des modifications sur ses données personnelles (identité et coordonnées). Les champs en jaune doivent obligatoirement être saisis.

Pour modifier une donnée personnelle :

- Placer le curseur dans le champ à modifier et effectuer la modification.
- Cliquer sur le bouton Enregistrer pour enregistrer les modifications.
- Un message indique que la fiche d'identité est mise à jour et un accuse de réception électronique est automatiquement envoyé.
- Cliquer sur le bouton OK pour fermer le message.

Un marqueur indique les champs modifiés et un message s'affiche pour indiquer que la fiche du responsable est en attente de validation par le personnel administratif.

|                          |            | Idontitó               | Moc Documonto          |                           |     |
|--------------------------|------------|------------------------|------------------------|---------------------------|-----|
|                          |            | Identite               | Mes Documents          |                           |     |
| lesponsable              |            |                        |                        |                           |     |
| Civilité                 | Monsieur   | ~                      | Adresse                | 6 rue de Verdun           |     |
| Nom                      | Z-TEST     |                        |                        |                           |     |
| Prénom                   | Essai      |                        |                        | 05500                     |     |
|                          |            |                        | Code postal            |                           |     |
| Date de naissance        | 01/01/201  | 6                      | Ville                  | VIRE                      |     |
| Lieu de naissance        |            |                        | Tél domicile           | 0299746864                |     |
| Département de naissance |            |                        | Mobile                 |                           |     |
|                          |            |                        | Tél pro                |                           |     |
|                          |            |                        | E-mail                 | test@vitrecommunaute.org  | 1   |
| Pour toute dem           | ande conta | ter le secrétariat : 0 | 2 99 74 68 64 / conser | vatoire@vitrecommunaute.c | ora |
|                          |            |                        |                        |                           |     |
| Situation familiale      |            | ~                      | Tél supplémentaire     |                           |     |
| Code socio-professionnel |            | ~                      | Tél supplémentaire     |                           |     |
| Profession               |            |                        | Tél supplémentaire     |                           |     |
|                          |            |                        |                        |                           |     |

# Menu Élèves

La liste des élèves de la famille est consultable depuis le bouton Elèves présent dans la barre de menu. Pour accéder au dossier d'un élevé, sélectionner son nom dans la liste déroulante. Le dossier de l'élève est composé de plusieurs onglets : Identité, Cours, Historique, Répertoire.

# • Onglet Identité de l'élève

Cet onglet affiche les données personnelles de l'élève pour consultation et modification (exemple : changer une date de naissance erronée).

Pour modifier une donnée personnelle :

- Placer le curseur dans le champ à modifier, et effectuer la modification.
- Cliquer sur le bouton Enregistrer pour enregistrer les modifications.
- Un message indique que la fiche d'identité est mise à jour et un accuse de réception électronique est automatiquement envoyé.
- Cliquer sur le bouton OK pour fermer le message.

Un marqueur indique les champs modifies et un message s'affiche pour indiquer que la fiche de l'élève est en attente de validation par le personnel administratif.

|        |            |               |          | Z-TEST Essai |                                         | ~                                                                                               |                            |
|--------|------------|---------------|----------|--------------|-----------------------------------------|-------------------------------------------------------------------------------------------------|----------------------------|
|        |            | Iden          | tité     | Cours H      | istorique Ré                            | pertoire Réinscription                                                                          |                            |
| lève - |            |               |          |              |                                         |                                                                                                 |                            |
|        | Civilité   |               | Monsie   | ur 🗸         | Utiliser les coorde                     | onnées du responsable légal                                                                     |                            |
|        | Nom        |               | Z-TEST   |              | Adresse                                 | 6 rue de Verdun                                                                                 |                            |
|        | Prénom     |               | Essai    |              |                                         |                                                                                                 |                            |
|        | Data da n  | alesanco      | 01/01/20 | 16           | Code postal                             | 35500                                                                                           |                            |
|        | Lieu de n  | aissance      | 01/01/2  | 710          | Ville                                   | VITRE                                                                                           |                            |
|        | Départem   | ent de naissa | nce      |              | Tél domicile                            |                                                                                                 |                            |
|        | Situation  | familiale     |          | ~            | Mobile                                  |                                                                                                 |                            |
|        |            |               |          |              | Tél pro                                 |                                                                                                 |                            |
|        |            |               |          |              | E-mail                                  | test@vitrecommunaute.c                                                                          | rg                         |
|        |            | -             |          |              | Droit à l'image                         |                                                                                                 |                            |
|        | Personne   | à prévenir    |          |              | Chaque année s                          | colaire, nos élèves participent d                                                               | à diverses                 |
|        | l el urgen | ce            |          |              | manifestations p                        | ubliques (concerts, auditions, p<br>ant lieu à des captations photo                             | iortes<br>ls ou vidéos     |
|        |            |               |          |              | qui peuvent être                        | publiées dans un journal ou da                                                                  | ins un                     |
|        |            |               |          |              | du Code civil, ce<br>faire l'objet d?un | nmunication. En application de<br>type d'exploitation doit obligate<br>e autorisation expresse. | pirement                   |
|        |            |               |          |              | J'autorise (élève                       | majeur ou représentant légal),                                                                  | dans le                    |
|        |            |               |          |              | cadre exclusif de<br>Communauté, la     | s activités du conservatoire de<br>prise de vues de moi-même ou                                 | Vitré<br>u de mon          |
|        |            |               |          |              | enfant inscrit au<br>des images et er   | conservatoire. J'accepte que to<br>pregistrements sonores soient i                              | out ou partie<br>ncorporés |
|        |            |               |          |              | gracieusement e                         | n vue de leur exploitation par te                                                               | ous modes<br>et ce sans    |
|        |            |               |          |              | limitation de duré                      | ie.                                                                                             |                            |
|        |            |               |          |              | Niveau scolaire                         |                                                                                                 | ~                          |
|        |            |               |          |              | 2023/2024                               | L                                                                                               |                            |

### • Onglet Cours de l'élève

Cet onglet permet de consulter le suivi pédagogique de l'élève (évaluations et absences). Pour accéder à la fiche d'un cours, double-cliquer sur la ligne du cours concerné.

La fenêtre du suivi du cours présente les onglets Cours, Évaluations et Absence avec la liste des évaluations et absences déjà saisies. Pour afficher le détail d'une ligne d'une liste, double-cliquer sur la ligne concernée.

|          | Accueil | Famille | Elèves   | Facturation     | Accessibi  | lité Mot de pa        | ISSE  | Déconnexion      |       |
|----------|---------|---------|----------|-----------------|------------|-----------------------|-------|------------------|-------|
|          |         |         | Z        | -TEST Essai     |            | ~                     |       |                  |       |
|          |         |         | Identité | Cours           | Historique | e Répertoire          | 1     |                  |       |
| echerche |         |         |          |                 |            |                       |       |                  |       |
|          | Cou     | rs      | Ha       | Enseignant      | Cycle      | Salle                 | Jour  | Heure de passage | Durée |
|          |         |         |          | RIANCHARD Laura |            | Vitré Berlioz (Vitré) | Lundi | 17:00            | 01-15 |

# • Onglet Historique de l'élève

L'onglet Historique présente la liste des fiches de suivi des cours de l'élève des années antérieures et permet de les consulter. Pour consulter une fiche, double-cliquer sur ligne du cours concerné. La liste contient les informations suivantes : Année, Département, Classe, Cycle et Enseignant

|                           | Z-TEST Essai                             |                                                        |                    |                          |
|---------------------------|------------------------------------------|--------------------------------------------------------|--------------------|--------------------------|
|                           |                                          | ~                                                      |                    |                          |
| ld                        | entité Cours                             | Historique                                             | épertoire          |                          |
|                           |                                          |                                                        |                    |                          |
| Département               |                                          | Classe                                                 | Cycle              | Enseignant               |
| Culture musicale générale | CMG MAA Nivea                            | au 1                                                   |                    | GROSS Florent            |
|                           |                                          |                                                        |                    | OR OCO THORON            |
|                           | Département<br>Culture musicale générale | Département<br>Culture musicale générale CMG MAA Nive; | Département Classe | Département Classe Cycle |

| Premier         |                     |           | Résultat c  | lasse        |              |              |              |       |
|-----------------|---------------------|-----------|-------------|--------------|--------------|--------------|--------------|-------|
| instrument      |                     |           | Résultat c  | ycle         |              |              |              |       |
| Moyenne         | / 5.00              |           | Admission   | classe CMG   | MAA Niveau 2 |              |              |       |
| Moyenne lettrée | 3                   |           | Admission   | cycle        |              |              |              |       |
| Mention         | -1                  |           |             |              |              |              |              |       |
| Commentaire     |                     |           |             |              |              |              |              |       |
| he              |                     |           |             |              |              |              |              |       |
| d'évaluation Da | ate Type de critère | Note Déno | ominateur C | Coef. Lettre | Mention      | Appréciation | Choix Absent | Motif |

### • Onglet Réinscription

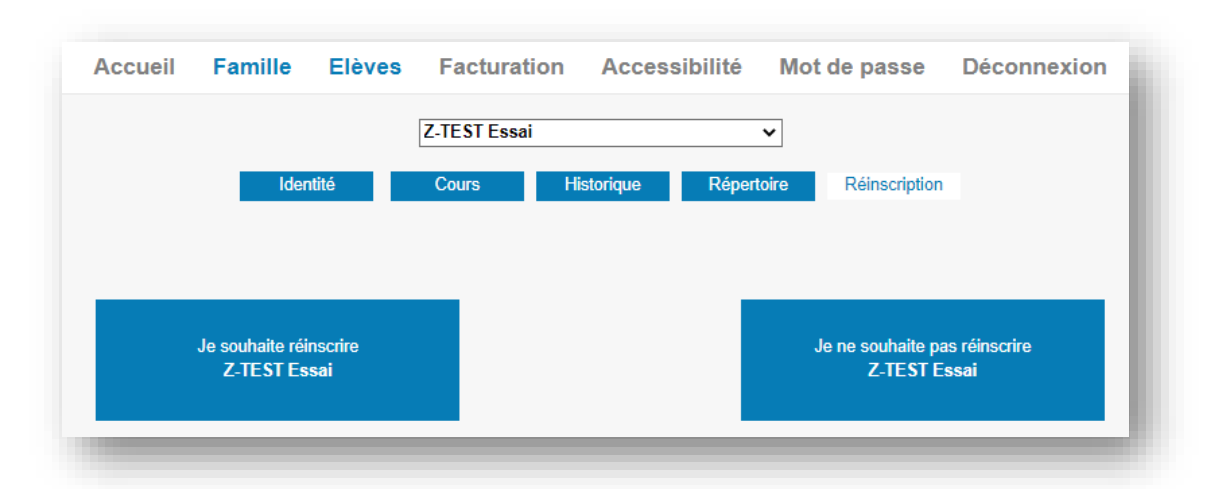

L'onglet Réinscription ne s'affiche que si les réinscriptions ont été activées par le personnel administratif du Conservatoire.

Si vous ne souhaitez pas réinscrire l'élève, cliquer sur la case « Je ne souhaite pas réinscrire xxx ».

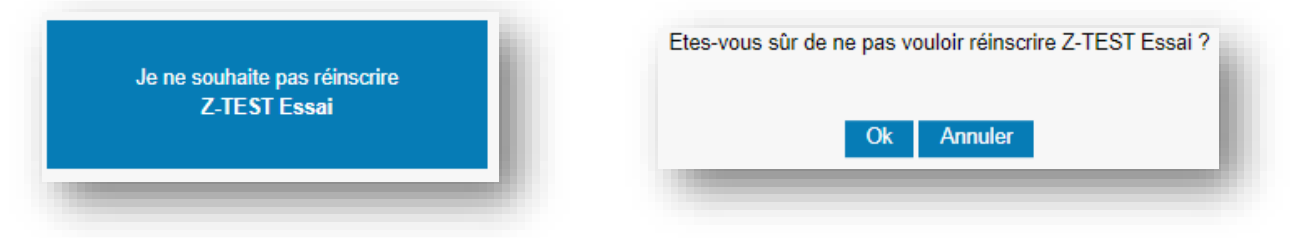

Pour procéder à la réinscription de l'élève, cliquer sur la case « Je souhaite réinscrire xxx ».

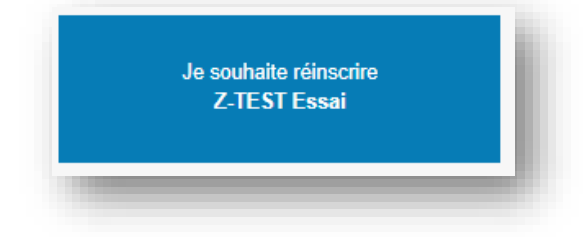

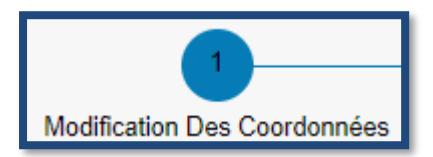

Vous pouvez modifier si besoin les informations pré-saisies de l'élève et du ou des responsables. Pour rappel, les champs en jaune doivent obligatoirement être saisis. Puis cliquer sur **Passer à l'étape suivante** 

| М | lodification Des Coordonnées | Autorisations | Documents | Cours              | Récapitulatif                     | Finalisa      |
|---|------------------------------|---------------|-----------|--------------------|-----------------------------------|---------------|
|   | Responsable                  |               |           |                    |                                   |               |
|   | Civilité                     | Monsieur      | ~         | Adresse            | 6 rue de Verdun                   |               |
|   | Nom                          | Z-TEST        |           |                    |                                   | 1             |
|   | Prénom                       | Essai         |           |                    |                                   |               |
|   |                              |               |           | Code postal        | 35500                             | -             |
|   | Date de naissance            | 01/01/2016    |           | Ville              | VIIRE                             |               |
|   | Lieu de naissance            |               |           | Tél domicile       |                                   |               |
|   | Département de naissance     |               |           | Mobile             |                                   |               |
|   |                              |               |           | Tél pro            |                                   |               |
|   |                              |               |           | E-mail             | conservatoire@vitrecommunaute.org |               |
|   | Situation familiale          |               | ~         |                    |                                   |               |
|   | Code socio-professionnel     |               | ~         | Tél supplémentaire |                                   | _             |
|   | Profession                   |               |           | Tel supplementaire |                                   |               |
|   |                              |               |           | rersupplementaire  |                                   |               |
|   |                              |               |           |                    |                                   | ✓ Eléments mo |

Vous devez cocher oui ou non selon votre souhait concernant les Droits à l'image de l'élève.

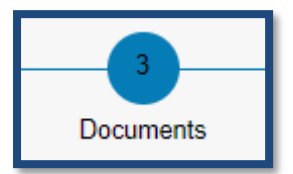

Vous pouvez importer les pièces à fournir, en les téléchargeant. Pour cela, cliquer sur le bouton Importer.

Note : La taille limite d'un document est de 2Mo, les formats acceptés sont JPEG, JPG, PNG, PDF

| 1                                                                                     | 2                                                                                                    | 3                                                                                                    | 4                                                                                                    | 5                                                                                                    | 6               |
|---------------------------------------------------------------------------------------|----------------------------------------------------------------------------------------------------|----------------------------------------------------------------------------------------------------|----------------------------------------------------------------------------------------------------|----------------------------------------------------------------------------------------------------|-----------------|
| fication Des Coordonnées                                                              | Autorisations                                                                                                    | Documents                                                                                                    | Cours                                                                                                    | Récapitulatif                                                                                                    | Finalisatio     |
| tour à l'étape précédente                                                             |                                                                                                    |                                                                                                    |                                                                                                    |                                                                                                    |                 |
|                                                                                       | •                                                                                                    | Télécharger les documents                                                                                                    | liés à la réinscription                                                                                        |                                                                                                    |                 |
| ocuments ——                                                                           |                                                                                                    |                                                                                                    |                                                                                                    |                                                                                                    |                 |
| ièces à fournir                                                                       |                                                                                                    |                                                                                                    |                                                                                                    |                                                                                                    |                 |
| Afin de bénéfi                                                                        | cier de la tarification selon                                                                                                    | n le Quotient Familial pour une d                                                                                                    | emande d'inscription e                                                                                         | nfant/étudiant. :                                                                                                    |                 |
| - Joindre l'atte                                                                      | station de Quotient Famili                                                                                                    | ial de votre organisme (CAF, MS                                                                                                    | A) de moins de 4 mo                                                                                            | ois. (Dans le cas où l'usager                                                                                                    | ne souhaiterait |
| pas justifier de                                                                      | e sa situation, le tarif corre                                                                                                    | espondant à la Tranche 6 de la g                                                                                                    | rille tarifaire, s'applique                                                                                    | era)                                                                                                    |                 |
|                                                                                       |                                                                                                    |                                                                                                    |                                                                                                    |                                                                                                    |                 |
| Si vous souha                                                                         | itez adhérer au prélèveme                                                                                                    | ent automatique pour le règleme                                                                                                    | ent trimestriel des factu                                                                                      | res de cotisations :                                                                                                    |                 |
| - Joindre le m                                                                        | andat de prélèvement auto                                                                                                    | omatique complété, accompagn                                                                                                    | é d'un RIB                                                                                                    |                                                                                                    |                 |
| Pièces à four                                                                         | nir - Famille                                                                                                    |                                                                                                    |                                                                                                    |                                                                                                    |                 |
|                                                                                       |                                                                                                    | 7                                                                                                    |                                                                                                    |                                                                                                    |                 |
| Dooboroho                                                                             |                                                                                                    |                                                                                                    |                                                                                                    |                                                                                                    |                 |
| Recherche                                                                             |                                                                                                    |                                                                                                    |                                                                                                    |                                                                                                    |                 |
| Recherche<br>La taille ma                                                             | ximale autorisée pour chaqu                                                                                                    | ue pièce justificative est fixée à 2 N                                                                                                    | lo. Seul l'import de docu                                                                                      | ment PDF ou d'image est poss                                                                                                    | sible (formats  |
| Recherche<br>La taille ma                                                             | ximale autorisée pour chaqu                                                                                                    | ue pièce justificative est fixée à 2 N<br>acceptés : .pdf, .jpg                                                                                       | lo. Seul l'import de docu<br>1, .jpeg, .png).                                                                  | ment PDF ou d'image est poss                                                                                                    | sible (formats  |
| Recherche<br>La taille ma                                                             | ximale autorisée pour chaqu<br>Nom du documen                                                                                                    | ue pièce justificative est fixée à 2 N<br>acceptés : .pdf, .jpg<br>Nom d                                                                              | lo. Seul l'import de docur<br>,, jpeg, .png).<br>lu fichier Date Heure                                         | ment PDF ou d'image est poss                                                                                                    | sible (formats  |
| Recherche<br>La taille ma<br>Attestation de qu                                        | ximale autorisée pour chaqu<br>Nom du documen<br>iotient familial de moins de 4 n                                                                            | ue pièce justificative est fixée à 2 M<br>acceptés : .pdf, .jpg<br>nt Nom d<br>mois -                                                                 | lo. Seul l'import de docu<br>, , jpeg, ,png).<br>lu fichier Date Heure<br>                                     | ment PDF ou d'image est poss<br>a Taille (Mo) Etat<br>0,00 A fournir                                                                                                    | Consulter       |
| Recherche<br>La taille ma<br>Attestation de q<br>Formulaire de d                      | ximale autorisée pour chaqu<br>Nom du documen<br>Iotient familial de moins de 4 n<br>emande de Prélévement Auton                                             | ue pièce justificative est fixée à 2 N<br>acceptés : .pdf, .jpg<br>nt Nom d<br>mois -<br>matique -                                                    | lo. Seul l'import de docu<br>, .jpeg, .png).<br>lu fichier Date Heure<br><br>                                  | ment PDF ou d'image est poss<br>Taille (Mo) Etat<br>0,00 A fournir<br>0,00 A fournir                                                                                    | Consulter       |
| Recherche<br>La taille ma<br>Attestation de q<br>Formulaire de d<br>Relevé d'Identita | ximale autorisée pour chaqu<br>Nom du documen<br>rotient familial de moins de 4 n<br>emande de Prélévement Auton<br>e bancaire                               | ue pièce justificative est fixée à 2 N<br>acceptés : .pdf, .jpg<br>nt Nom d<br>mois -<br>matique -                                                    | No. Seul l'import de docur<br>, .jpeg, .png).<br>lu fichier Date Heure<br><br>                                 | ment PDF ou d'image est poss       Taille (Mo)     Etat       0,00     A fournir       0,00     A fournir       0,00     A fournir       0,00     A fournir             | Consulter       |
| Recherche<br>La taille ma<br>Attestation de q<br>Formulaire de d<br>Relevé d'Identité | ximale autorisée pour chaqu<br>Nom du documen<br>rotient familial de moins de 4 n<br>emande de Prélévement Auton<br>e bancaire                               | ue pièce justificative est fixée à 2 N<br>acceptés : .pdf, .jpg<br>nt Nom d<br>mois -<br>matique -                                                    | No. Seul l'import de docur<br>, .jpeg, .png).<br>lu fichier Date Heure<br><br><br>Supprimer                    | ment PDF ou d'image est poss       Taille (Mo)     Etat       0,00     A fournir       0,00     A fournir       0,00     A fournir                                      | Consulter       |
| Recherche<br>La taille ma<br>Attestation de q<br>Formulaire de d<br>Relevé d'Identité | ximale autorisée pour chaqu<br>Nom du documen<br>rotient familial de moins de 4 n<br>emande de Prélévement Auton<br>e bancaire                               | ue pièce justificative est fixée à 2 N<br>acceptés : .pdf, .jpg<br>nt Nom d<br>mois -<br>matique -<br>Importer S                                      | No. Seul l'import de docui<br>, .jpeg, .png).<br>lu fichier Date Heure<br><br><br>Supprimer                    | ment PDF ou d'image est poss       Taille (Mo)     Etat       0,00     A fournir       0,00     A fournir       0,00     A fournir                                      | Sible (formats  |
| Recherche<br>La taille ma<br>Attestation de q<br>Formulaire de d<br>Relevé d'Identité | ximale autorisée pour chaqu<br>Nom du documen<br>rotient familial de moins de 4 n<br>emande de Prélévement Auton<br>e bancaire                               | ue pièce justificative est fixée à 2 N<br>acceptés : .pdf, .jpg<br>nt Nom d<br>mois -<br>matique -<br>Importer S<br>Passer à l'étanc                  | to. Seul l'import de docu<br>, jpeg. png).<br>lu fichier Date Heure<br>                                        | Taille (Mo)     Etat       0,00     A fournir       0,00     A fournir       0,00     A fournir       0,00     A fournir                                                | Sible (formats  |
| Recherche<br>La taille ma<br>Attestation de q<br>Formulaire de d<br>Relevé d'Identité | ximale autorisée pour chaqu<br>Nom du documen<br>rotient familial de moins de 4 n<br>amande de Prélévement Auton<br>a bancaire                               | ue pièce justificative est fixée à 2 N<br>acceptés : .pdf, .jpg<br>nt Nom d<br>mois -<br>matique -<br>Importer S<br>Passer à l'étape                  | to. Seul l'import de docu<br>, jpeg, .png).<br>lu fichier Date Heure<br><br>Supprimer<br>e suivante            | Taille (Mo)     Etat       0,00     A fournir       0,00     A fournir       0,00     A fournir       0,00     A fournir                                                | Sible (formats  |
| Recherche<br>La taille ma<br>Attestation de q<br>Formulaire de d<br>Relevé d'Identité | ximale autorisée pour chaqu<br>Nom du documen<br>uotient familial de moins de 4 n<br>emande de Prélévement Auton<br>e bancaire                               | ue pièce justificative est fixée à 2 N<br>acceptés : .pdf, .jpg<br>nt Nom d<br>mois -<br>matique -<br>Importer S<br>Passer à l'étape                  | to. Seul l'import de docu<br>, jpeg, .png).<br>lu fichier Date Heure<br><br>Supprimer<br>e suivante            | Taille (Mo)     Etat       0,00     A fournir       0,00     A fournir       0,00     A fournir       0,00     A fournir                                                | sible (formats  |
| Recherche<br>La taille ma<br>Attestation de q<br>Formulaire de d<br>Relevé d'Identité | ximale autorisée pour chaqu<br>Nom du documen<br>uotient familial de moins de 4 n<br>emande de Prélévement Auton<br>e bancaire                               | ue pièce justificative est fixée à 2 N<br>acceptés : .pdf, .jpg<br>nt Nom d<br>mois -<br>matique -<br>Importer S<br>Passer à l'étape                  | Io. Seul l'import de docu<br>, jpeg. png).<br>Iu fichier Date Heure<br><br>Supprimer<br>e suivante             | ment PDF ou d'image est poss<br>Taille (Mo) Etat<br>0,00 A fournir<br>0,00 A fournir<br>0,00 A fournir                                                                  | sible (formats  |
| Recherche<br>La taille ma<br>Attestation de q<br>Formulaire de d<br>Relevé d'Identité | ximale autorisée pour chaqu<br>Nom du documen<br>iotient familial de moins de 4 n<br>emande de Prélévement Auton<br>e bancaire                               | ue pièce justificative est fixée à 2 N<br>acceptés : .pdf, .jpg<br>nt Nom d<br>mois -<br>matique -<br>Importer S<br>Passer à l'étape                  | Io. Seul l'import de docu<br>, jpeg. png).<br>lu fichier Date Heure<br><br>Supprimer<br>e suivante             | ment PDF ou d'image est poss<br>Taille (Mo) Etat<br>0,00 A fournir<br>0,00 A fournir<br>0,00 A fournir                                                                  | Sible (formats  |
| Recherche<br>La taille ma<br>Attestation de q<br>Formulaire de d<br>Relevé d'Identité | ximale autorisée pour chaqu<br>Nom du documen<br>iotient familial de moins de 4 n<br>emande de Prélévement Auton<br>e bancaire                               | ue pièce justificative est fixée à 2 N<br>acceptés : .pdf, .jpg<br>nt Nom d<br>mois -<br>matique -<br>Importer S<br>Passer à l'étape                  | Io. Seul l'import de docu<br>, jpeg. png).<br>lu fichier Date Heure<br><br>Supprimer<br>e suivante             | ment PDF ou d'image est poss<br>Taille (Mo) Etat<br>0,00 A fournir<br>0,00 A fournir<br>0,00 A fournir                                                                  | sible (formats  |
| Recherche<br>La taille ma<br>Attestation de q<br>Formulaire de d<br>Relevé d'Identité | ximale autorisée pour chaqu<br>Nom du document<br>iotient familial de moins de 4 n<br>emande de Prélévement Auton<br>e bancaire                              | ue pièce justificative est fixée à 2 N<br>acceptés : .pdf, .jpg<br>nt Nom d<br>mois -<br>matique -<br>Importer S<br>Passer à l'étape                  | to. Seul l'import de docui<br>, jpeg. png).<br>lu fichier Date Heure<br><br>Supprimer<br>e suivante            | ment PDF ou d'image est poss<br>Taille (Mo) Etat<br>0,00 A fournir<br>0,00 A fournir<br>0,00 A fournir                                                                  | sible (formats  |
| Recherche<br>La taille ma<br>Attestation de q<br>Formulaire de d<br>Relevé d'Identité | ximale autorisée pour chaqu<br>Nom du documen<br>iotient familial de moins de 4 n<br>emande de Prélévement Auton<br>e bancaire                               | ue pièce justificative est fixée à 2 N<br>acceptés : .pdf, .jpg<br>nt Nom d<br>mois -<br>matique -<br>Importer S<br>Passer à l'étape                  | to. Seul l'import de docui<br>, jpeg. png).<br>lu fichier Date Heure<br><br>Supprimer<br>e suivante<br>STESSAI | ment PDF ou d'image est poss<br>Taille (Mo) Etat<br>0,00 A fournir<br>0,00 A fournir<br>0,00 A fournir                                                                  | sible (formats  |
| Recherche<br>La taille ma<br>Attestation de q<br>Formulaire de d<br>Relevé d'Identité | ximale autorisée pour chaqu<br>Nom du documen<br>iotient familial de moins de 4 n<br>emande de Prélévement Auton<br>: bancaire                               | ue pièce justificative est fixée à 2 N<br>acceptés : .pdf, .jpg<br>nt Nom d<br>mois -<br>matique -<br>Importer S<br>Passer à l'étape                  | lo. Seul l'import de docui<br>, jpeg. png).<br>lu fichier Date Heure<br><br>Supprimer<br>e suivante<br>STESSAI | ment PDF ou d'image est poss<br>Taille (Mo) Etat<br>0,00 A fournir<br>0,00 A fournir<br>0,00 A fournir                                                                  | sible (formats  |
| Recherche<br>La taille ma<br>Attestation de q<br>Formulaire de d<br>Relevé d'Identité | ximale autorisée pour chaqu<br>Nom du documen<br>iotient familial de moins de 4 n<br>emande de Prélévement Auton<br>is bancaire                              | ue pièce justificative est fixée à 2 N<br>acceptés : .pdf, .jpg<br>nt Nom d<br>mois -<br>matique -<br>Importer S<br>Passer à l'étape                  | lo. Seul l'import de docui<br>, jpeg. png).<br>lu fichier Date Heure<br><br>Supprimer<br>e suivante<br>STESSAI | Taille (Mo)       Etat         0.00       A fournir         0.00       A fournir         0.00       A fournir         0.00       A fournir         0.00       A fournir | sible (formats  |
| Recherche<br>La taille ma<br>Attestation de q<br>Formulaire de d<br>Relevé d'Identit  | ximale autorisée pour chaqu<br>Nom du documen<br>iotient familial de moins de 4 n<br>emande de Prélévement Auton<br>is bancaire<br>Doc<br>Choisir un fichier | ue pièce justificative est fixée à 2 N<br>acceptés : .pdf, .jpg<br>nt Nom d<br>mois -<br>matique -<br>Importer S<br>Passer à l'étape<br>Cument - Z-TE | lo. Seul l'import de docui<br>, jpeg. png).<br>lu fichier Date Heure<br><br>Supprimer<br>e suivante<br>STESSAI | Taille (Mo)       Etat         0.00       A fournir         0.00       A fournir         0.00       A fournir         0.00       A fournir         0.00       A fournir | sible (formats  |

Dans la fenêtre pop-up ouverte, cliquer sur Parcourir pour rechercher le document que vous souhaitez importer. Choisissez le nom du document correspondant au fichier sélectionné puis cliquer sur Importer.

Importer

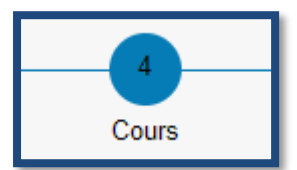

Récapitulatif

Cocher la case « Réinscription » pour chaque discipline que vous souhaitez renouveler. Choisir le créneau ou le site si ceux-ci sont proposés.

| urs - |                                        |          |                                                                     |                  |   |
|-------|----------------------------------------|----------|---------------------------------------------------------------------|------------------|---|
| rsus  |                                        |          |                                                                     |                  |   |
|       | Cursus Cours Ha                        | CycleAct | itRéinscription                                                     | Cours disponible |   |
|       | Culture musicale 1C1                   |          | Culture musicale 1C1 - Argentré                                     | ✓                | * |
|       | Parcours découvertes<br>instrumentales |          | Culture musicale 1C1 - Argentré<br>Culture musicale 1C1 - Châteaubo | ourg             | v |
|       |                                        |          | Culture musicale 1C1 - La Guerch                                    | ne l             |   |

Saisir éventuellement dans la zone de texte les demandes complémentaires.

| Informatio | In complémentaire<br>Vous pouvez indiquer dans le cadre ci-dessous toute information que vous jugez utile (site d'enseignement souhaité, changement de                                                                                                    |
|------------|----------------------------------------------------------------------------------------------------|
|            | parcours, ajout d'une pratique d'ensemble)                                                                                                    |
|            | ÉLÈVES EN PARCOURS DÉCOUVERTE SOUHAITANT DÉBUTER L'INSTRUMENT :                                                                                                    |
|            |                                                                                                    |
|            | Tout changement de discipline / demande d'inscription dans une nouvelle discipline / ajout d'un nouvel élève dans la famille, devra<br>faire l'objet d'un NOUVEAU DOSSIER D'INSCRIPTION disponible en ligne sur https://www.vitrecommunaute.org/listes/conservatoire-<br>de-musique-et-dart-dramatique/ |
|            | Le niveau de cycle indiqué est indicatif (sous réserve des résultats d'évaluation).                                                                                                    |
|            |                                                                                                    |
|            |                                                                                                    |
|            |                                                                                                    |
|            |                                                                                                    |
|            | Passer à l'étape suivante                                                                                                    |
|            |                                                                                                    |
|            |                                                                                                    |
|            |                                                                                                    |

Vérifier les informations saisies, prendre connaissance des documents mis en ligne ou en disponibles en téléchargement, puis cliquer sur la case « J'accepte » et VALIDER afin d'enregistrer la demande de réinscription en ligne.

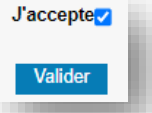

Un message confirme la prise en compte de la demande de réinscription qui sera confirmée par courriel.

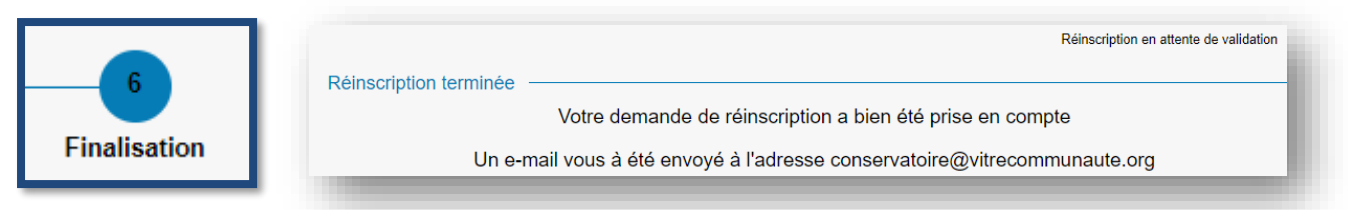

Le message « Réinscription en attente de validation » s'affiche sous la zone de texte. Dès validation par l'équipe administrative, ce message ne s'affichera plus.

#### Menu Facturation

L'onglet Facturation cotisations présente la liste des factures. Pour éditer une facture ou un reçu : Double-cliquer sur la ligne à éditer.

Le duplicata du document s'affiche au format PDF. Imprimer ou enregistrer le document.

|           |               | Facturation co          | isations Facturation locations |         |         |        |
|-----------|---------------|-------------------------|--------------------------------|---------|---------|--------|
|           |               |                         | Facturation cotisations        |         |         |        |
| Date      | Mode de régle | ment Numéro d'opération | Libellé                        | Débit   | Crédit  | Remise |
| 9/11/2012 | Chèque        | 12RC01632               | 98135                          |         | 84,00 € | × *    |
| 1/10/2012 |               | 12FC01618               | AVIS DES SOMMES A PAYER        | 84,00 € |         | v      |
|           |               |                         |                                |         |         |        |

#### Menu Accessibilité

L'extranet du logiciel iMuse respecte les recommandations du WCAG (Web Content Accessibility Guidelines) édité par le W3C en terme d'accessibilité.

#### Menu Mot de passe

Ce menu permet de modifier le mot de passe à tout moment.

| ccueil      | Famille                      | Elèves                   | Facturation                     | Accessibilité                | Mot de passe                 | Déconnexion         |
|-------------|------------------------------|--------------------------|---------------------------------|------------------------------|------------------------------|---------------------|
|             |                              | Mot de                   | e passe actuel                  |                              |                              |                     |
|             |                              | Saisir                   | le nouveau mot de passe *       |                              |                              |                     |
|             |                              | Ressa                    | isir le nouveau mot de pas      | se *                         |                              |                     |
| * Le nouvea | u mot de passe doit avoir ur | e longueur comprise entr | e 8 et 20 caractères, et doit c | contenir au moins une lettre | majuscule, une lettre minusc | cule et un chiffre. |
|             |                              |                          | Enregistrer Annu                | ler                          |                              |                     |

### Menu Déconnexion

Ce menu permet de se déconnecter de l'accès extranet usager (retour à la page de connexion).